## **Creating a New Account**

Follow the simple steps below to create a new account:

1. Click "Create Account" from the Home page:

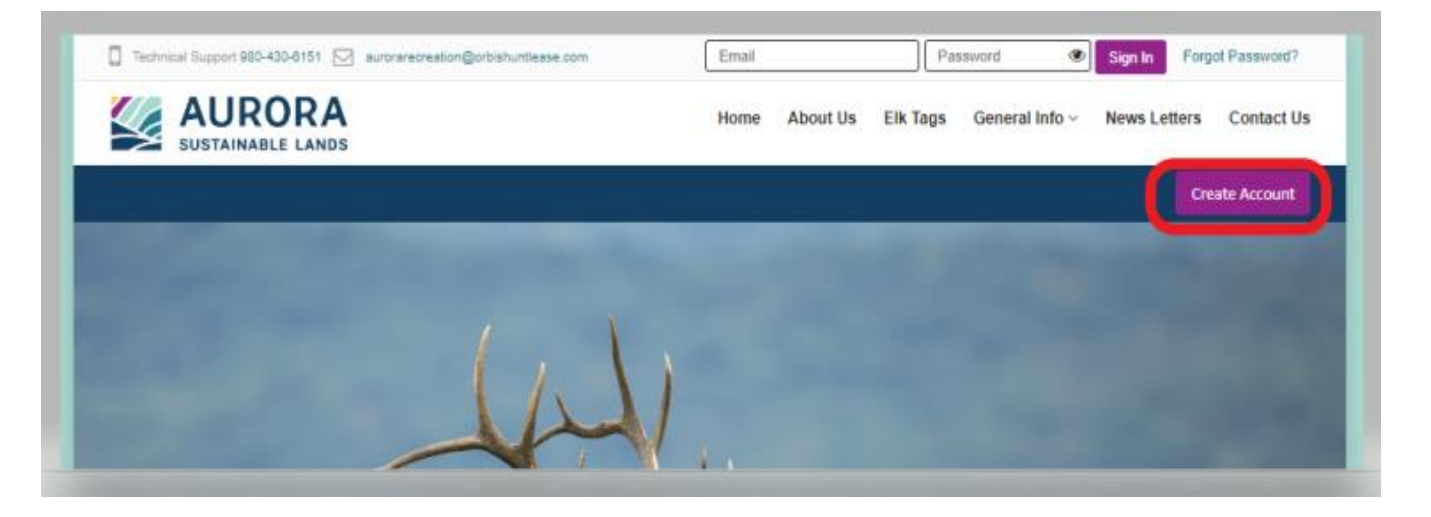

2. Enter your "Email Address" you would like to use for the account and follow the step for the Capture Code and Click "Create Account":

|                | Home About Us Elk Tags General Info - News Letters Contact Us                                                                         |
|----------------|----------------------------------------------------------------------------------------------------|
| Create Account | HOME / CREATE ACCOUNT                                                                                                    |
|                | Please enter valid Email. Email provided below will be<br>used only by the RLU managers for communicating with<br>the Club/Clubowner. |
|                | Create Account                                                                                                    |

Next, an email will be sent to you to setup a password for your account. Please check your email for this password setup link.

3. Once you have received the email, Click "Click Here".

| User,                                                            |                                                                                                    |
|------------------------------------------------------------------|----------------------------------------------------------------------------------------------------|
| to Aurora Sustainable Lands Hunting Licenses Program.            |                                                                                                    |
| a for creating an account with us.                               |                                                                                                    |
| s button below to setup your account.                            |                                                                                                    |
| Setup Lie CEck Here                                              |                                                                                                    |
| all interacted in a function increase of the second data at bits | ss. Nwww.auroranecreation.com or call us to find a property near you.                                                                                      |
|                                                                  | USER,<br>to Aurora Sustainable Lands Hunting Licenses Program.<br>u for creating an account with us.<br>e button below to setup your account.<br>Setup Lir |

This will allow you to make your password for your account. Note when creating your password, it must be at least 10 characters to include 1 Capital letter, 1 number and 1 symbol/special character (!@#\$%&). The website will <u>not</u> recognize periods, dashes, or commas as the special character.

## **Example Username and Password**

Username: <u>exampleforyou@e-mail.com</u> Password: Examp1for!

| AURORA<br>SUSTAINABLE LANDS | ecreation@orbishundease.com | Home About Us | Elk Tags | General Info - News Letters Contact Us |
|-----------------------------|-----------------------------|---------------|----------|----------------------------------------|
| Reset Password              |                             |               |          | HOME / RESET PASSWORD                  |
|                             | Password<br>Retype Password |               | Save     |                                        |
|                             |                             |               |          |                                        |

Type the password in both boxes and click "Save"

4. You will then be redirected back to the website to sign in and complete your account setup. Log in with your email and your password you just setup.

| My Account       |                                                                                                    | HOME / ACCOUNT                                                                                                    |
|------------------|----------------------------------------------------------------------------------------------------|----------------------------------------------------------------------------------------------------|
| Sign in          | Create Account                                                                                                    | Forgot Password?                                                                                                    |
| Password Sign in | If you are new to this site, Click on the button<br>create an account.<br>Creating an account allows you to bid on<br>properties, view properties reserved to your acc<br>complete your license process.<br>Create Account * | a below to<br>if you have already created an account and you don<br>remember your password or username.<br>available<br>An email with password reset instructions will be sent f<br>count and<br>the email address provided.<br>Retreive Password # |

5. Once signed in, you will complete your account setup by adding your information, Name, Mailing Address, Phone Number and a Club Name if you have one. If not, we ask you just put your First and Last Name in this field.

| Please verify your Account | tinformation | ACCOUNT HOME / EDIT INFO |
|----------------------------|--------------|--------------------------|
| Email                      | First Name   | Last Name                |
| Mailing Address            | City         | State                    |
| Zipcode                    | Home Phone   | Mobile Phone             |
| Club information           |              |                          |
| Club Name                  |              |                          |
|                            |              |                          |

Click "Update Account" and you have successfully created an account.